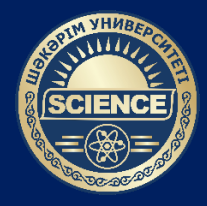

ШӘКӘРІМ УНИВЕРСИТЕТІ

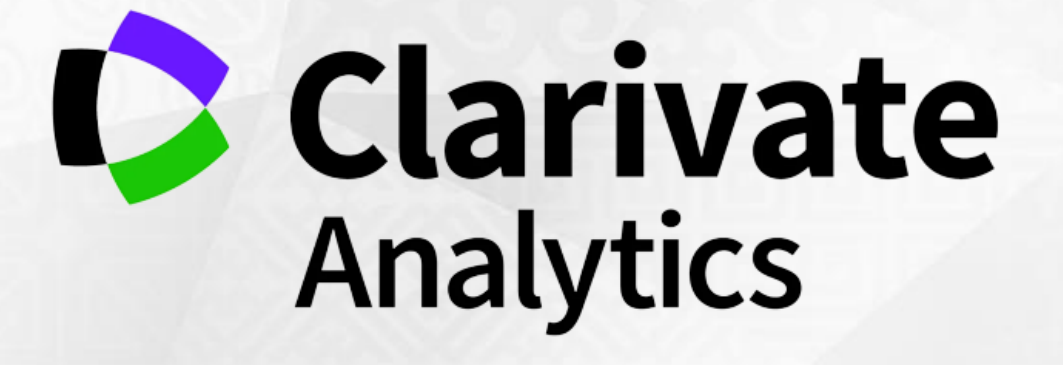

Web of Science платформасында тіркеуден өту бойынша нұсқаулық

Ғылыми қызметті басқару бөлімі

| ← → C                | yandex.kz/search/?text=web+of+science&lr=165                                                                                                    |                                                                                                    |  |  |  |  |
|----------------------|----------------------------------------------------------------------------------------------------|----------------------------------------------------------------------------------------------------|--|--|--|--|
| <mark>Я</mark> ндекс | web of science                                                                                                    | ⊗ Найти 🌷 🌊                                                                                                    |  |  |  |  |
|                      | Поиск Картинки Видео Карты Маркет Новости Переводчик Все                                                                                                    |                                                                                                    |  |  |  |  |
| -                    | Быстрая публикация в журнале ВАК / Гарантия / Бесплатно<br>institut.rinolens.ru > Быстрая публикация в журнале ВАК / Гарантия / Бесплатно 🛧 4,2 ··· реклама<br>Публикация научных статей ВАК. Все направления. Договор. 100% гарантия публикации<br>Помощь в написании - Публикация ВАК - О нас - Контакты<br>Контактная информация - +7 (800) 301-XX-XX Показать - круглосуточно | Web of Science<br>Википедия<br>Поисковая интернет-платформа, объединяющая реферативные базы данных публикаций в                                                                                                    |  |  |  |  |
| 1,                   | Web of Science<br>webofscience.com > wps/ ····<br>Были сегодня                                                                                                    | научных журналах и патентов, в том числе базы, учитывающие взаимное цитирование<br>публикаций. Web of Science охватывает материалы по естественным, техническим,<br>общественным, гуманитарным наукам и искусству. Платформа обладает встроенными<br>возможностями поиска, анализа и управления библиографической информацией. |  |  |  |  |
| <b>⊕</b>             | webofknowledge.com<br>webofknowledge.com ···<br>Ссылки на страницу содержат. Перейти к базе данных Web of Science для поиска в RSCI<br>Не найдено: science                                                                                                    | Scopus' Google Publiced Sciplo                                                                                                    |  |  |  |  |
| ¢                    | Web of Science Core Collection<br>clarivate.com > webofsciencegroupweb-of-science/ ***<br>The Web of Science™ is the world's most trusted publisher-independent global Use the Web of<br>Science platform to better measure and report on the impact of your institution's or funding agency's<br>investment is none needed. Weare use                                            | Scopus Google Science PubMed ResearcherID SciELO R<br>Scholar Citation<br>Index<br>Википедия Сообщить об ощибке                                                                                                    |  |  |  |  |
|                      | Company<br>Our vision is to improve the way the world<br>creates protects and advances                                                                                                    | Нашлось 3 млн результатов                                                                                                    |  |  |  |  |

1-қадам – Университет компьютерінен www.webofscience.com сайтына өтіңіз.

| Поиск документов - Web of Scie × +                          |                                                                                                    |                                                                                        | v – Ø                                                                                                    |
|-------------------------------------------------------------|----------------------------------------------------------------------------------------------------|----------------------------------------------------------------------------------------|----------------------------------------------------------------------------------------------------|
| C      webotscience.com/wos/wosc/basic-search     Clarivate |                                                                                                    |                                                                                        | 🔍 😭 🐻 Окно в режиме инкопнит<br>Русский – 🏢 Продукты                                                                                                    |
| Web of Science <sup>~</sup> Пои                             | ск Список отмеченных публикаций История Оповещения                                                                 | 2                                                                                      | Вход ~ Войти                                                                                                    |
|                                                             | Лучшие международные м<br>базы данных научного ци                                                                  | еждисциплинарные                                                                       |                                                                                                    |
|                                                             | документы                                                                                                    | исследователи                                                                          |                                                                                                    |
|                                                             | Поиск в: Web of Science Core Collection Y Издания: All Y                                                           |                                                                                        |                                                                                                    |
|                                                             | ДОКУМЕНТЫ ПРИСТАТЕЙНАЯ БИБЛИОГРАФИЯ                                                                                |                                                                                        |                                                                                                    |
|                                                             | Все поля                                                                                                    |                                                                                        | Welcome to the Web of Science<br>Since its your first time here, you'll notice some guides like                                                          |
|                                                             | +Добавить строку +Добавить диапазон дат Расширенный пои                                                            | иск Хочистить Поиск                                                                    | this one to help you along the way.<br>The <b>Resource Center</b> is here to help you get the most out of<br>the Web of Science. Click here any time to: |
|                                                             |                                                                                                    |                                                                                        | See Product Updates (we're constantly innovating)     Launch in-app Guided Tours     Find training and the help guide     Suggest a feature              |
|                                                             | National Centre of Science and Technology Evaluation                                                               | Kazakhstan C Clarivate                                                                 | Contact us     Got It, Thanks!                                                                                                    |
| Cla<br>Accelera                                             | rivate"<br>ting innovation © Clarivate, 2021 Исправление данных<br>Обучающий полтал Заявление о конфиленциальности | Уведомление об авторских правах Настройки файлов<br>Политика в отношении файлов Соокје | соокіе Подпишитесь на нас 37                                                                                                    |

#### **2-қадам** – **«Вход»** батырмасын басыңыз.

| → C  webofscience.com/wos/woscc/basic-search |                                                                   |                                                       | 🗠 📩 😁 Окно в режиме инкопнито                                                                                                    |
|----------------------------------------------|-------------------------------------------------------------------|-------------------------------------------------------|----------------------------------------------------------------------------------------------------|
| Clarivate                                    |                                                                   |                                                       | Русский 🗸 🗰 Продукты                                                                                                    |
| Web of Science <sup>™</sup>                  | иск Список отмеченных публикаций История Оп<br>                   | овещения<br>Зан                                       | Вход > Войти<br>м<br>крыть сеанс                                                                                                    |
|                                              | Лучшие международн<br><sub>базы данных на</sub>                   | ые междисциплинарные<br><sup>учного цитирования</sup> |                                                                                                    |
|                                              | документы                                                         | исследователи                                         |                                                                                                    |
|                                              | Поиск в: Web of Science Core Collection ~ Издания: All ~          |                                                       |                                                                                                    |
|                                              | ДОКУМЕНТЫ ПРИСТАТЕЙНАЯ БИБЛИОГРАФИЯ                               |                                                       |                                                                                                    |
|                                              | Все поля                                                          | india singh                                           | Welcome to the Web of Science Since its your first time here, you'll notice some guides like                                                |
|                                              | + Добавить строку + Добавить диапазон дат Расши;                  | Х Очистить                                            | Поиск         The Resource Center is here to help you get the most out of the Web of Science. Click here any time to:                       |
|                                              |                                                                   |                                                       | See Product Updates (we're constantly innovating)     Launch in-app Guided Tours     Find training and the help guide     Suggest a feature |
|                                              | National Centre of Science and Technology                         | Evaluation Kazakhstan C Clarivate                     | Contact us     Got It, Thanks!                                                                                                    |
| Cla<br>Acceler                               | arivate"<br>ating innovation © Clarivate, 2021 Исправление данных | Уведомление об авторских правах                       | Настройки файлов cookie Подпишитесь на нас 37                                                                                               |

**3-қадам** – Содан кейін **«Вход»** батырмасын қайтадан басыңыз.

| Clarivate     | RTNOD AL JET WOSCHAEJET BESICHSEART IN 20WSLATE AGD A2. | STENEST Delocale=rd=rd      |                                                                                                    |  |
|---------------|---------------------------------------------------------|-----------------------------|----------------------------------------------------------------------------------------------------|--|
| Web of Scienc | e <sup>™</sup>                                          |                             |                                                                                                    |  |
| <b>~</b>      |                                                         |                             |                                                                                                    |  |
|               | Войдите, чтобы продолжить Web of Scie                   | ence                        | Clarivate <sup>®</sup>                                                                                                    |  |
|               | Адрес электронной почты                                 |                             | Увас нет учетной записи Clarivate?<br>Создайте бесплатную учетную запись и получите<br>доступ ко всем функциям Web of Science:                                                                                                    |  |
|               | Пароль<br>Забыли пароль?                                | ор<br>Войти                 | Сохранение понсковых запросов в Web of Science<br>Сохранение списка отмеченных публикаций для<br>использования в дальнейшем<br>Экспорт до 5000 записей одновременно<br>Добавление ссылок на библиотеку Endnote<br>Автокалический вход |  |
|               | Выполняя вход, вы подтверждаете и с                     | соглашаетесь с наши Условия | Регистрация<br>использования и Заявление о конфиденциальности.<br>итесь к нам.                                                                                                    |  |
|               |                                                         |                             |                                                                                                    |  |
|               |                                                         |                             |                                                                                                    |  |
|               |                                                         |                             |                                                                                                    |  |

**4-қадам** – **«Регистрация»** батырмасын басыңыз.

| 🔉 Clarivate 🗙 🕂                                        |                                                                                                    |                           |
|--------------------------------------------------------|----------------------------------------------------------------------------------------------------|---------------------------|
| ← → C 🔒 access.clarivate.com/register?app=wos&referrer | =wpath%3D%252Fwoscc%252Fbasic-search%26wstate%3D%2578%257D                                                           | 🕶 🚖 😁 Окно в режиме инког |
| Clarivate Clarivate                                    |                                                                                                    |                           |
| Web of Scien                                           | nce <sup>®</sup>                                                                                                    |                           |
| Русский 🗸                                              |                                                                                                    |                           |
|                                                        |                                                                                                    |                           |
|                                                        | Зарегистрируйтесь, чтобы продолжить Web of Science Clarivate                                                         |                           |
|                                                        |                                                                                                    |                           |
|                                                        | Уже зарегистрированы?                                                                                                |                           |
|                                                        | Войти                                                                                                    |                           |
|                                                        | Пароль 😐                                                                                                    |                           |
|                                                        | Повторно введите пароль 🛛 🖌                                                                                          |                           |
|                                                        | OR                                                                                                    |                           |
|                                                        | Имя                                                                                                    |                           |
|                                                        | Фамилия                                                                                                    |                           |
|                                                        |                                                                                                    |                           |
|                                                        | h8Ejr                                                                                                    |                           |
|                                                        | Captcha                                                                                                    |                           |
|                                                        | Регистрация                                                                                                    |                           |
|                                                        |                                                                                                    |                           |
|                                                        | выполняя регистрацию, вы подтверждаете и соглашаетесь с наши Условия использования и Заявление о конфиденциальности. |                           |
|                                                        | требуется помоща: боратитесь к нам.                                                                                  |                           |

# **5-қадам** – Жеке деректерді толтырыңыз:

- электрондық пошта мекенжайы;
- құпия сөз;
- аты;
- тегі;
- captcha (суреттегі әріптер мен сандар жиынтығы).

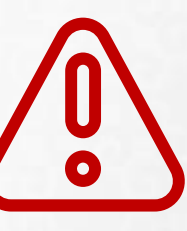

## Барлық мәліметтер ағылшын тілінде толтырылады

Құпия сөзге қойылатын талаптар:

- 🗸 латын әріптерінен тұрады;
- 8 таңбадан кем болмауы тиіс;
- кіші және үлкен әріптердің тіркесімін қамтиды;
- ✓ (! " # \$ % & ' () \* + , . / : ; < = > ? @ \_` { | } ~) бір таңбаны қамту ;
- ✓ 0-ден 9-ға дейінгі сандарды қамтиды.
   Мысалы: # Science2022

|               | all-0/200/10150                                                                                                |                      |
|---------------|----------------------------------------------------------------------------------------------------|----------------------|
| C Clarivate   | dt1783D78232FW05C78232F0d5ic-5ediC17820W5Idt8783D7823FD                                                        | у то в режиме инколи |
| Web of Scienc | 9                                                                                                    |                      |
| ŭ ✓           |                                                                                                    |                      |
|               | Зарегистрируйтесь, чтобы продолжить Web of Science                                                             | © Clarivate"         |
|               | Адрес алектронной почты Уже зарегистрированы?                                                                  |                      |
|               | ехатріє@mail.com<br>Пароль<br>Пароль                                                                           |                      |
|               | Outrop-to stegarte risponie                                                                                    |                      |
|               | Utan OR                                                                                                    |                      |
| 6             | Фамилия<br>Ivanov                                                                                              |                      |
|               | h8Elr 5                                                                                                    |                      |
|               | Captcha<br>h8EJr                                                                                               |                      |
|               | Регистрация                                                                                                    |                      |
|               | Выполняя регистрацию, вы подтверждаете и соглашаетесь с наши Условия использования и Заявление о конфиденциаль | ьности.              |
|               | Требуется помощь? Обратитесь к нам.                                                                            |                      |

6-қадам – Сауалнама деректерін толтырғаннан кейін «Регистрация» батырмасын басыңыз.

| ← → C access.clarivate.com/notification?app=wos&en Clarivate | nail=rio@semgu.kz&status=registered                                                                  | 🗣 🏠 😁 Окно в режиме инкогнито : |                                                     |
|--------------------------------------------------------------|----------------------------------------------------------------------------------------------------|---------------------------------|-----------------------------------------------------|
| Web of Scie                                                  | ence                                                                                                 |                                 |                                                     |
| сский 🗸                                                      |                                                                                                    |                                 |                                                     |
|                                                              | Clarivate"                                                                                           |                                 |                                                     |
|                                                              | Спасибо                                                                                              |                                 |                                                     |
|                                                              | Подтверждение регистрации было отправлено по адресу example@mail.com                                 |                                 |                                                     |
|                                                              | Возможно, потребуется проверить валку нежелательной почты или разблокировать домен "@clarivate.com". |                                 | <b>7-қадам</b> – <b>«ОК»</b> батырмасын<br>басыңыз. |
|                                                              |                                                                                                    |                                 |                                                     |
|                                                              |                                                                                                    |                                 |                                                     |
|                                                              |                                                                                                    |                                 |                                                     |
|                                                              |                                                                                                    |                                 |                                                     |
|                                                              |                                                                                                    |                                 |                                                     |
|                                                              |                                                                                                    |                                 |                                                     |

**Ғ**ылыми қызметті басқару бөлімі

| $\leftarrow$ $\rightarrow$ $C$ $(=$ e.mai                                                   | il.ru/inbox/   |            |                                      |                                                                                                    |    |         |
|---------------------------------------------------------------------------------------------|----------------|------------|--------------------------------------|----------------------------------------------------------------------------------------------------|----|---------|
| Mail.ru Почта 🜖 Мой                                                                         | і Мир 🚹 Одн    | оклассники | и ВКонтакте 🕢 Иг                     | ры Знакомства Новости Поиск Облако VK Работа VK Combo Все проекты 🎆                                                                                                    |    |         |
| VK WorkMa                                                                                   | ail            | ⊘⊧         | Зыделить все                         | о Отметить все прочитанными                                                                                                    | Фи | льтр 🗸  |
| Написать письмо                                                                             |                |            | Обучение ХАССП в                     | феврале-марте 2022 г. Перейти                                                                                                    | F  | Реклама |
| <ul> <li>Входящие</li> <li>Отправленные</li> </ul>                                          | 8              | • 🐨        | Web of Science                       | Please activate your WOS account Web of Science Account Registration Please click below to verify your email address and activate you                                                                                                    | ø  | 15:26   |
| Е Черновики           ОГ         ОГ                                                         | Очистить       | . Л        | тулыкан муракирова<br>Ляззат Ботаева | сцел новол — и селе насана са на раз а селе на прокла сторана с насаните насаните на кака разласти с селе<br>Статъя КОКСОН Ботаева Л.Жdocx. Информация об авторе docx — Селеметсіз бе! Есімім Ботаева Ляззат Жасупановна. Өп-Фараби атындағы Қа | 0  | 21 фев  |
| 🕁 Корзина О                                                                                 | учистить       |            |                                      |                                                                                                    |    | 21 фев  |
|                                                                                             |                |            |                                      |                                                                                                    |    | 21 фев  |
|                                                                                             |                |            |                                      |                                                                                                    |    | 20 фев  |
|                                                                                             |                |            |                                      |                                                                                                    |    | 16 фев  |
|                                                                                             |                |            |                                      |                                                                                                    |    | 15 фев  |
|                                                                                             |                |            |                                      |                                                                                                    |    | 14 фев  |
|                                                                                             |                |            |                                      |                                                                                                    |    | 14 фев  |
|                                                                                             |                |            |                                      |                                                                                                    |    | 14 фев  |
|                                                                                             |                |            |                                      |                                                                                                    |    | 7 фев   |
|                                                                                             |                |            |                                      |                                                                                                    |    | 7 фев   |
|                                                                                             |                |            |                                      |                                                                                                    |    | 28 янв  |
|                                                                                             |                |            |                                      |                                                                                                    |    | 28 янв  |
| <ul> <li>Оолако</li> <li>Адресная книга</li> </ul>                                          |                |            |                                      |                                                                                                    |    | 28 янв  |
| 28 Календарь                                                                                |                |            |                                      |                                                                                                    |    | 27 янв  |
| Задачи                                                                                      | -              |            |                                      |                                                                                                    |    | 25 янв  |
| <ul> <li>Юндовскими</li> <li>Настройки</li> <li>https://e.mail.ru/inbox/0:164537</li> </ul> | 73461205951649 | 1:0/?      |                                      |                                                                                                    |    | 20 янв  |

8- қадам – Өзіңіз көрсеткен поштаға өтіңіз, содан кейін кіріс хаттарда электрондық пошта мекенжайын растау үшін хатты ашыңыз.

| ← → C 🔒 e.mail.ru/inbox/0                                                                                                    | :16460404150125078050:0/                     |                                                                                                    |                    |
|----------------------------------------------------------------------------------------------------|----------------------------------------------|----------------------------------------------------------------------------------------------------|--------------------|
| Mail.ru <b>Почта</b> Мой Мир 🚹 Одн                                                                                            | оклассники ВКонтакте 🕢 Игры Знакомства       | Новости Поиск Облако VK Работа VK Combo Все проекты                                                                                                    |                    |
| 🗸 Вернуться                                                                                                    | 🖞 Удалить 💭 Впалку <i>Q</i> I Спам           | и 🕑 В архив ···· 🚓 Ответить 💠 Переслать                                                                                                    | ~ ~                |
| Написать письмо 🗸                                                                                                    | Please activate your WOS accou               | unt                                                                                                    | 👂 Учётные записи 🔻 |
| <ul> <li>Входящие</li> <li>Отправленные</li> <li>Черновики</li> </ul>                                                         | • Web of Science Сегодня, 15:26<br>Кому: вам |                                                                                                    |                    |
| С Спам Очистить<br>Корзина Очистить                                                                                           |                                              | Web of Science                                                                                                    |                    |
|                                                                                                    | 9                                            | Account Registration Please didd below to verify your email address and activate your account: Verify email address If you have recieved this email in error, you do not need to take any action to cancel the registration process. Your email account will not be acitvated and you will not receive any further emails. Have you tried My Research Assistant? Bring the power of the Web of Science to your mobile device |                    |
| <ul> <li>Облако</li> <li>Адресная книга</li> <li>Календарь</li> <li>Задачи</li> <li>Видеозвонки</li> <li>Настройки</li> </ul> |                                              | Download the app<br>Carivate"<br>Acclerating innovation © 2021 Clarivate Terms of use Privacy statement fy                                                                                                    |                    |

9-қадам – «Verify email address» батырмасын басыңыз.

## **Ғ**ылыми қызметті басқару бөлімі

| → C access.clarivate.com/notification?app=wos8kemail=rio@semg Clarivate | u.kz&/status=activate_Jink_success                            | 🖻 🏠 🗯 🗐 🏀 |
|-------------------------------------------------------------------------|---------------------------------------------------------------|-----------|
| Web of Science                                                          |                                                               |           |
| h (United States) 🗸                                                     |                                                               |           |
|                                                                         | Clarivate"                                                    |           |
|                                                                         | Success!                                                      |           |
|                                                                         | You have successfully activated your account. Please sign in. |           |
|                                                                         | 10 OK<br>Need helo? Contact us.                               |           |
|                                                                         |                                                               |           |
|                                                                         |                                                               |           |
|                                                                         |                                                               |           |
|                                                                         |                                                               |           |
|                                                                         |                                                               |           |
|                                                                         |                                                               |           |
|                                                                         |                                                               |           |
|                                                                         |                                                               |           |

**10-қадам** – Ашылған терезеде «**ОК**» батырмасын басыңыз.

| Explicit (United States) *<br>Sign in to continue with Web of Science<br>Sign in to continue with Web of Science<br>Sign in to continue with Web of Science<br>Sign in to continue with Web of Science<br>Sign in to continue with Web of Science<br>Sign in to continue with Web of Science<br>Sign in to continue with Web of Science<br>Sign in to continue with Web of Science<br>Sign in to continue with Web of Science<br>Sign in to continue with Web of Science<br>Sign in to continue with Web of Science<br>Sign in to continue with Web of Science<br>Sign in the web of Science has<br>Sign in to other Claritate Just in the Web of Science has<br>Sign in to other Claritate Just in the Web of Science has<br>Sign in to other Claritate Just in the Web of Science has<br>Sign in to other Claritate Just in the Web of Science has<br>Sign in to other Claritate Just in the Web of Science has<br>Sign in to other Claritate Just in the Web of Science has<br>Sign in to other Claritate Just in the Web of Science has<br>Sign in to other Claritate Just in the Web of Science has<br>Sign in to other Claritate Just in the Web of Science has<br>Sign in to other Claritate Just in the Web of Science has<br>Sign in the other Claritate Just in the Web of Science has<br>Sign in to other Claritate Just in the Web of Science has<br>Sign in the other Claritate Just in the Web of Science has<br>Sign in the other Claritate Just in the Web of Science has<br>Sign in the other Claritate Just in the Web of Science has<br>Sign in the other Claritate Just in the Web of Science has<br>Sign in the other Claritate Just in the Web of Science has<br>Sign in the other Claritate Just in the Web of Science has<br>Sign in the other Claritate Just in the Web of Science has<br>Sign in the other Claritate Just in the Web of Science has<br>Sign in the other Claritate Just in the Web of Science has<br>Sign in the other Claritate Just in the Web of Science has<br>Sign in the other Claritate Just in the Web of Science has<br>Sign in the other Claritate Just in the Web of Science has<br>Sign in the other Claritate | Clarivate                | inguise.                                                                    |                                                                                                    |  |
|----------------------------------------------------------------------------------------------------|--------------------------|-----------------------------------------------------------------------------|----------------------------------------------------------------------------------------------------|--|
| English (Unled States) ><br>Sign in to continue with Web of Science<br>Sign in to continue with Web of Science<br>C Clarivate<br>Don't have a Clarivate Account?<br>Register and gain access to all the Web of Science has to affer:<br>Sign in<br>OR<br>Forget Password?<br>Sign in<br>By signing in, you acknowledge and agree to our Terms of Use and Privacy Statement.<br>Need help? Contact us.<br>Sign in<br>Need help? Contact us.                                                                                                    | Web of Science           |                                                                             |                                                                                                    |  |
| Sign in to continue with Web of Science       C Clarives <sup>®</sup> Image: Contract of the second of the second of the                                                                                                    | nglish (United States) 🛩 |                                                                             |                                                                                                    |  |
| Image: Construct of the second of the second of the sec                                                                      |                          | Sign in to continue with Web of Science                                     | Clarivate"                                                                                                    |  |
| By signing in, you acknowledge and agree to our Terms of Use and Privacy Statement.<br>Need help? Contact us.                                                                                                    | 11                       | Email address<br>example @ mail.com<br>Password<br>Forgot Password? Sign in | Don't have a Clarivate Account?<br>Register and gain access to all the Web of Science has<br>to offer:<br>OR<br>Save searches in the Web of Science<br>Save a Marked List to recall for later use<br>Add references to your Endnote Library<br>Automatically Sign in to other Clarivate products<br>Register |  |
|                                                                                                    |                          | By signing in, you acknowledge and agree                                    | ee to our Terms of Use and Privacy Statement.<br>p? Contact us.                                                                                                    |  |
|                                                                                                    |                          |                                                                             |                                                                                                    |  |

11-қадам – Өзіңіз көрсеткен электрондық пошта мекенжайы мен құпия сөзді енгізіңіз, содан кейін **«Sign in»** батырмасын басыңыз.

| Т | іркеу | жаз | бась | ін қ | ұру |
|---|-------|-----|------|------|-----|
|   | a     | яқт | алды | 1    |     |

www.webofscience.com сайттында әрі қарай жұмыс істеу үшін логин мен құпия сөзді сақтаңыз (тіркеу кезінде көрсетілген электрондық пошта)

| Howck dokywennos - Web of Scin X +<br>→ C iii webofscience.com/wos/woscc/basic-search |                                                           |                                              |                                                    |                                             | وي ج<br>Durryuž v 🛄 Boonum   | V — 🗗  |
|---------------------------------------------------------------------------------------|-----------------------------------------------------------|----------------------------------------------|----------------------------------------------------|---------------------------------------------|------------------------------|--------|
| Web of Science <sup>™</sup> Поиск                                                     | Список отмеченных публикаций                              | История Or                                   | товещения                                          |                                             | e Ivan Ivanov ~              |        |
|                                                                                       | Лучшие ме>                                                | <b>КДУНародн</b><br><sub>базы данных н</sub> | НЫЕ МЕЖДИСЦИПЛ<br>аучного цитирования              | іинарные                                    |                              |        |
|                                                                                       | документы                                                 |                                              | иссл                                               | ІЕДОВАТЕЛИ                                  |                              |        |
|                                                                                       | Поиск в: Web of Science Core Collectio                    | on Y Издания: All Y                          |                                                    |                                             |                              |        |
|                                                                                       | ДОКУМЕНТЫ ПРИСТАТЕЙНАЯ БИБ                                | ЛИОГРАФИЯ                                    |                                                    |                                             |                              |        |
|                                                                                       | Тема ~                                                    | Пример: oil spill* me                        | diterranean                                        |                                             |                              |        |
|                                                                                       | + Добавить строку                                         | иапазон дат Расши                            | ренный поиск                                       | Х Очистить Поиск                            | •                            |        |
|                                                                                       |                                                           |                                              |                                                    |                                             |                              |        |
|                                                                                       | National Centre o                                         | f Science and Technology                     | / Evaluation Kazakhstan CC                         | larivate"                                   |                              |        |
| Clariv<br>Acceleratin                                                                 | ate<br>g innovation © Clarivate, 2021<br>Обучающий портал | Исправление данных<br>Заявление о конфиденц  | Уведомление об авт<br>иальности Политика в отношен | эрских правах Настройки<br>ии файлов Cookie | файлов cookie Подлишитесь на | Hac 37 |